1.- Manual de ayuda para subir mapas vectoriales a google

Para poder subir mapas vectoriales y visualizarlos en el sistema, es necesario convertirlos primeros a Fusion Tables.

Para la creación de Fusion Tables, como primer paso es necesario entrar al sitio web: <u>http://shpescape.com/</u>, en la Figura 1 se muestra la pagina de inicio.

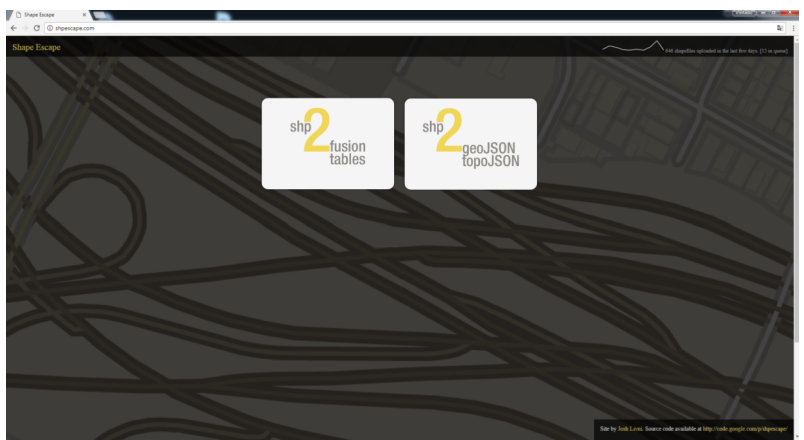

Figura 1: Página de inicio

Una vez en la página, se da clic en shp 2 fusion tables, como se muestra a continuación.

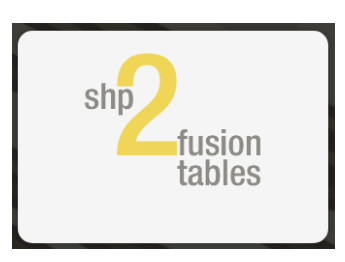

Figura 2: shp 2 fusion tables

Después del clic en shp 2 fusion tables, se despliega un texto donde se explica al usuario que debe dar autorización al sitio para acceder a Google Fusion Tables. Dar clic en Continue.

Hi.

This website lets you import a shapefile to Google Fusion Tables. This blog post has some details on how it was built.

To continue, you will need to authorize this site to access your Fusion Tables data on your behalf.

Continue

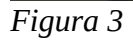

A continuación se pide un correo electrónico (es necesario contar con una cuenta de google) para seguir con el procesos de la creacion de las Fusion Tables.

| Iniciar coció               | án             |      |           |  |
|-----------------------------|----------------|------|-----------|--|
| Ir a shpescape.com          |                |      |           |  |
| Correo electrónico o teléfr | 000            |      |           |  |
|                             | 0110           |      |           |  |
| ¿Has olvidado tu co         | rreo electróni | ico? |           |  |
| Más opciones                |                |      | SIGUIENTE |  |
|                             |                |      |           |  |
|                             |                |      |           |  |
|                             |                |      |           |  |

Figura 4

Para crear la Fusion Table, son necesarios los archivos .prj, .shp, .shx y .dbf (ver Figura 5 ) y ser comprimidos en un archivo .zip. Cuando se tienen listos los archivos mencionados anteriormente, se da clic en seleccionar archivo y una vez cardado se da clic en Upload (ver Figura 6).

| 🔿 Abrir                                                                                                    |                                                                                                    |                                                                                                  |                                                                            |                                              |                               |          | x |
|----------------------------------------------------------------------------------------------------|----------------------------------------------------------------------------------------------------|--------------------------------------------------------------------------------------------------|----------------------------------------------------------------------------|----------------------------------------------|-------------------------------|----------|---|
| 🚱 🗢 🕨 🕨 Bibliotec                                                                                                    | as 🕨 Documentos 🕨 Archivos shp                                                                                                 |                                                                                                  |                                                                            | <b>▼ 4</b> 9                                 | Buscar Archivos shp           |          | ٩ |
| Organizar 🔻 Nueva c                                                                                                    | arpeta                                                                                                    |                                                                                                  |                                                                            |                                              |                               |          | ? |
| ☆ Favoritos<br>↓ Descargas                                                                                                    | Biblioteca Documentos<br>Archivos shp                                                                                          |                                                                                                  |                                                                            |                                              | Organizar por: C              | arpeta 🔻 |   |
| Escritorio                                                                                                    | Nombre                                                                                                    | Fecha de modifica                                                                                | Тіро                                                                       | Tamaño                                       |                               |          |   |
| <ul> <li>Bibliotecas</li> <li>Documentos</li> <li>Imágenes</li> <li>Música</li> <li>Vídeos</li> <li>Equipo</li> <li>Disco local (C:)</li> </ul> | <ul> <li>Municipios.dbf</li> <li>Municipios.prj</li> <li>municipios</li> <li>Municipios.shp</li> <li>Municipios.shx</li> </ul> | 03/11/2017 02:11<br>03/11/2017 02:10<br>03/11/2017 02:12<br>03/11/2017 02:11<br>03/11/2017 02:11 | Archivo DBF<br>Archivo PRJ<br>Archivo WinRAR<br>Archivo SHP<br>Archivo SHX | 132 KB<br>1 KB<br>440 KB<br>1,610 KB<br>2 KB |                               |          |   |
| 🖕 Disco local (D:)<br>🗣 Red<br>Nom                                                                                                    | ibre:                                                                                                    |                                                                                                  |                                                                            | • [                                          | Todos los archivos<br>Abrir 🔽 | Cancelar | • |

Figura 5: Archivos para la creación de Fusion Table

| Upload a zip archive of one (or more) shapefiles for import into Google Fusion Tables                                                                                                    |
|----------------------------------------------------------------------------------------------------|
| Upload a Zipped Shapefile: Seleccionar archivo ejemplo.zip                                                                                                    |
| -Advanced Options-                                                                                                    |
| Create a Centroid Geometry column                                                                                                    |
| Create a Simplified Geometry column                                                                                                    |
| Upload                                                                                                    |
| Notes:                                                                                                    |
| <ul> <li>Your zipfile archive must include a <i>prj, shp, shx,</i> and <i>dbf</i> file for each shapefile</li> <li>You are limited to 200MB in total storage on Google Fusion Tables</li> <li>This application will upload a maximum of 100k rows</li> <li>If you have questions, leave a <u>comment</u></li> </ul> |
|                                                                                                    |

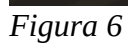

A continuación se desplegara el estatus de la creación de la Fusion Table. Una vez que estén cargados todos la información, se creara una liga a la *Fusion Table* en color azul, como se muestra en la Figura 8.

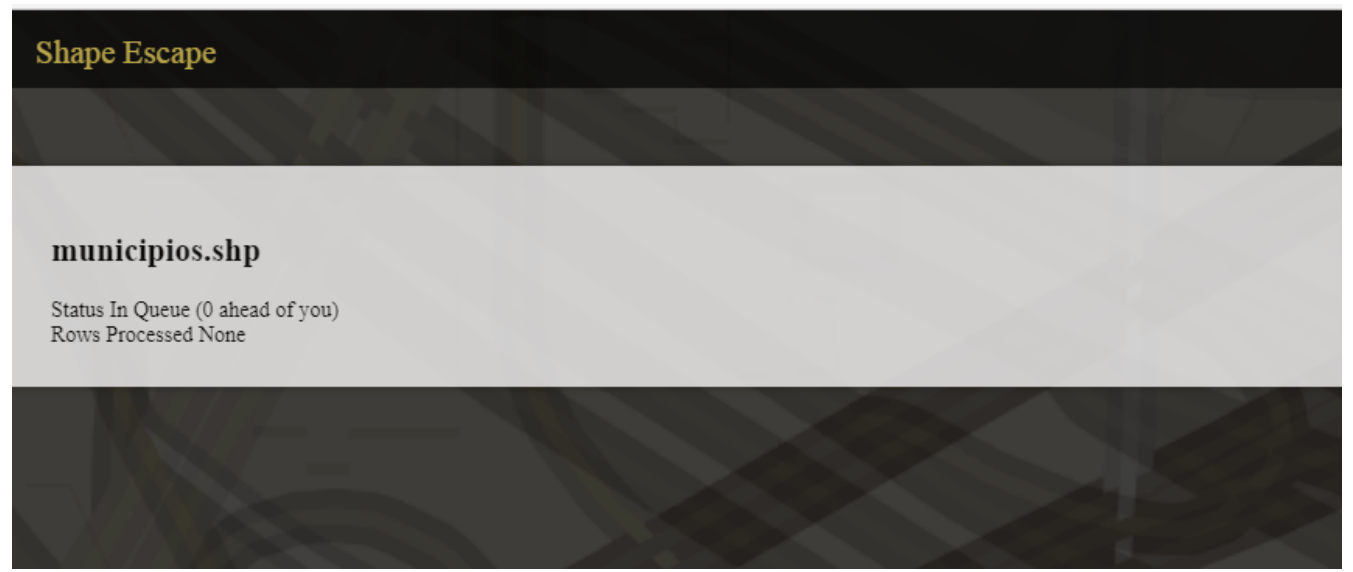

Figura 7

Shape Escape

## municipios.shp

Status Complete Total Rows 155 Rows Processed 155 Rows Inserted 155 Fusion Table <u>1APQZEOPC0EJ6x3C8j6GORfB6DsP-XaIGZE3oEKOL</u>

Figura 8: Liga a Fusion Table

Al dar clic en la liga (antes de dar click en la liga es recomendable copiar y pegar todo el texto azul, se usará más adelante), se abrirá la pagima web Fusion Tables de Google como se muestra en la Figura 9, en la cual podemos ver la tabla de fusión y el mapa de Google que se crea (ver Figura 10).

| 📈 munic                                   | ipios.shp • Google    | ×            |                      |                      |                                         |              |       |       |                    |                    |           |           |              |                 |   |
|-------------------------------------------|-----------------------|--------------|----------------------|----------------------|-----------------------------------------|--------------|-------|-------|--------------------|--------------------|-----------|-----------|--------------|-----------------|---|
| ← → 0                                     | 🗧 🔒 Es seguro         | https://fusi | ontables.google.com/ | /DataSource?docid=19 | lsQD-B0Kop6YcWueC3f2_6x8y970cuaOsfB7dHh | ig#rows:id=1 |       |       |                    |                    |           |           |              |                 |   |
| municip<br>uploaded via<br>Edited at 14:3 | bios.shp<br>ShpEscape |              |                      |                      |                                         |              |       |       |                    |                    |           |           |              |                 |   |
| File Edit                                 | Tools Help            | Rows 1 -     | E Cards 1            | Map of geometry      | •                                       |              |       |       |                    |                    |           |           |              |                 |   |
| Filter 💌                                  | No filters applied    |              |                      |                      |                                         |              |       |       |                    |                    |           |           |              |                 |   |
|                                           | -100 of 155           | **           |                      |                      |                                         |              |       |       |                    |                    |           |           |              |                 |   |
| geometry                                  | geometry v            | ID 0 ISO     | NAME 0               | ID 1 NAME 1          | ID 2 NAME 2                             | HASC 2       | CCN 2 | CCA 2 | TYPE 2             | ENGTYPE 2          | NL NAME 2 | VARNAME 2 | ISO ft style | NAME 0 ft style | С |
| KML                                       | 904                   | - 66 DOM     | Dominican Republic   | 1 Azua               | 1 Azua de Compostela                    | DO.AZ.AC     | _     | _     | Municipio          | Municipality       |           | -         | 0            | ,               | D |
| KML                                       | 482                   | 66 DOM       | Dominican Republic   | 1 Azua               | 2 Estebania                             | DO.AZ.ES     |       |       | Distrito municipal | Municipal district |           |           | C            |                 | D |
| KML                                       | 336                   | 66 DOM       | Dominican Republic   | 1 Azua               | 3 Guayabal                              | DO.AZ.GU     |       |       | Distrito municipal | Municipal district |           |           | C            |                 | D |
| KML                                       | 816                   | 66 DOM       | Dominican Republic   | 1 Azua               | 4 Las Charcas                           | DO.AZ.LC     |       |       | Distrito municipal | Municipal district |           |           | C            | j c             | D |
| KML                                       | 563                   | 66 DOM       | Dominican Republic   | 1 Azua               | 5 Las Yayas de Viajama                  | DO.AZ.YV     |       |       | Distrito municipal | Municipal district |           |           | C            |                 | 0 |
| KML                                       | 655                   | 66 DOM       | Dominican Republic   | 1 Azua               | 6 Padre Las Casas                       | DO.AZ.PL     |       |       | Municipio          | Municipality       |           |           | C            | ( C             | 0 |
| KML                                       | 272                   | 66 DOM       | Dominican Republic   | 1 Azua               | 7 Peralta                               | DO.AZ.PR     |       |       | Municipio          | Municipality       |           |           | 0            | ) (             | 0 |
| KML                                       | 1490                  | 66 DOM       | Dominican Republic   | 1 Azua               | 8 Pueblo Viejo                          | DO.AZ.PV     |       |       | Distrito municipal | Municipal district |           |           | C            | i C             | ð |
| KML                                       | 248                   | 66 DOM       | Dominican Republic   | 1 Azua               | 9 Sabana Yegua                          | DO.AZ.SY     |       |       | Distrito municipal | Municipal district |           |           | C            |                 | 0 |
| KML                                       | 619                   | 66 DOM       | Dominican Republic   | 1 Azua               | 10 Villa Tabara Arriba                  | DO.AZ.VT     |       |       | Municipio          | Municipality       |           |           | C            |                 | 0 |
| KML                                       | 441                   | 66 DOM       | Dominican Republic   | 2 Bahoruco           | 11 Galvan                               | DO.BR.GA     |       |       | Distrito municipal | Municipal district |           |           | C            |                 | 0 |
| KML                                       | 243                   | 66 DOM       | Dominican Republic   | 2 Bahoruco           | 12 Los Rios                             | DO.BR.LR     |       |       | Distrito municipal | Municipal district |           |           | C            |                 | 3 |
| KML                                       | 389                   | 66 DOM       | Dominican Republic   | 2 Bahoruco           | 13 Neyba                                | DO.BR.NE     |       |       | Municipio          | Municipality       |           |           | C            |                 | 3 |
| KML                                       | 726                   | 66 DOM       | Dominican Republic   | 2 Bahoruco           | 14 Tamayo                               | DO.BR.TA     |       |       | Municipio          | Municipality       |           |           | C            |                 | a |
| KML                                       | 245                   | 66 DOM       | Dominican Republic   | 2 Bahoruco           | 15 Villa Jaragua                        | DO.BR.VJ     |       |       | Municipio          | Municipality       |           |           | C            | ) C             | 3 |
| KML                                       | 260                   | 66 DOM       | Dominican Republic   | 3 Barahona           | 16 Cabral                               | DO.BH.CA     |       |       | Municipio          | Municipality       |           |           | C            |                 | 3 |
| KML                                       | 153                   | 66 DOM       | Dominican Republic   | 3 Barahona           | 17 El PeA+-A3n                          | DO.BH.EP     |       |       | Distrito municipal | Municipal district |           |           | C            | 0               | 3 |
| KML                                       | 847                   | 66 DOM       | Dominican Republic   | 3 Barahona           | 18 Enriquillo                           | DO.BH.EN     |       |       | Municipio          | Municipality       |           |           | C            | ·               | ) |
| KML                                       | 288                   | 66 DOM       | Dominican Republic   | 3 Barahona           | 19 FundaciA3n                           | DO.BH.FU     |       |       | Distrito municipal | Municipal district |           |           | C            |                 | J |
| KML                                       | 1040                  | 66 DOM       | Dominican Republic   | 3 Barahona           | 20 Jaquimeyes                           | DO.BH.JQ     |       |       |                    | Municipal district |           |           | C            |                 | 1 |
| KML                                       | 623                   | 66 DOM       | Dominican Republic   | 3 Barahona           | 21 La Cienaga                           | DO.BH.LC     |       |       | Distrito municipal | Municipal district |           |           | C            |                 | J |
| KML                                       | 294                   | 66 DOM       | Dominican Republic   | 3 Barahona           | 22 Las Salinas                          | DO.BH.LS     |       |       | Distrito municipal | Municipal district |           |           | C            |                 | 3 |
| KML                                       | 573                   | 66 DOM       | Dominican Republic   | 3 Barahona           | 23 Paraiso                              | DO.BH.PA     |       |       | Municipio          | Municipality       |           |           | C            |                 | ) |
| KML                                       | 436                   | 66 DOM       | Dominican Republic   | 3 Barahona           | 24 Polo                                 | DO.BH.PO     |       |       | Distrito municipal | Municipal district |           |           | C            |                 | 1 |
| KML                                       | 560                   | 66 DOM       | Dominican Republic   | 3 Barahona           | 25 Santa Cruz de Barahona               | DO.BH.SC     |       |       | Municipio          | Municipality       |           | Barahona  | C            |                 | ) |
| KML                                       | 503                   | 66 DOM       | Dominican Republic   | 3 Barahona           | 26 Vicente Noble                        | DO.BH.VN     |       |       | Municipio          | Municipality       |           |           | C            |                 | ) |
| KML                                       | 462                   | 66 DOM       | Dominican Republic   | 4 DajabA3n           | 27 DajabA3n                             | DO.DA.DA     |       |       | Municipio          | Municipality       |           |           | C            | ( C             | ) |
| K.ML                                      | 279                   | 66 DOM       | Dominican Republic   | 4 DajabA3n           | 28 El Pino                              | DO.DA.EP     |       |       | Distrito municipal | Municipal district |           |           | C            |                 |   |

Figura 9: Fusion Tables de Google

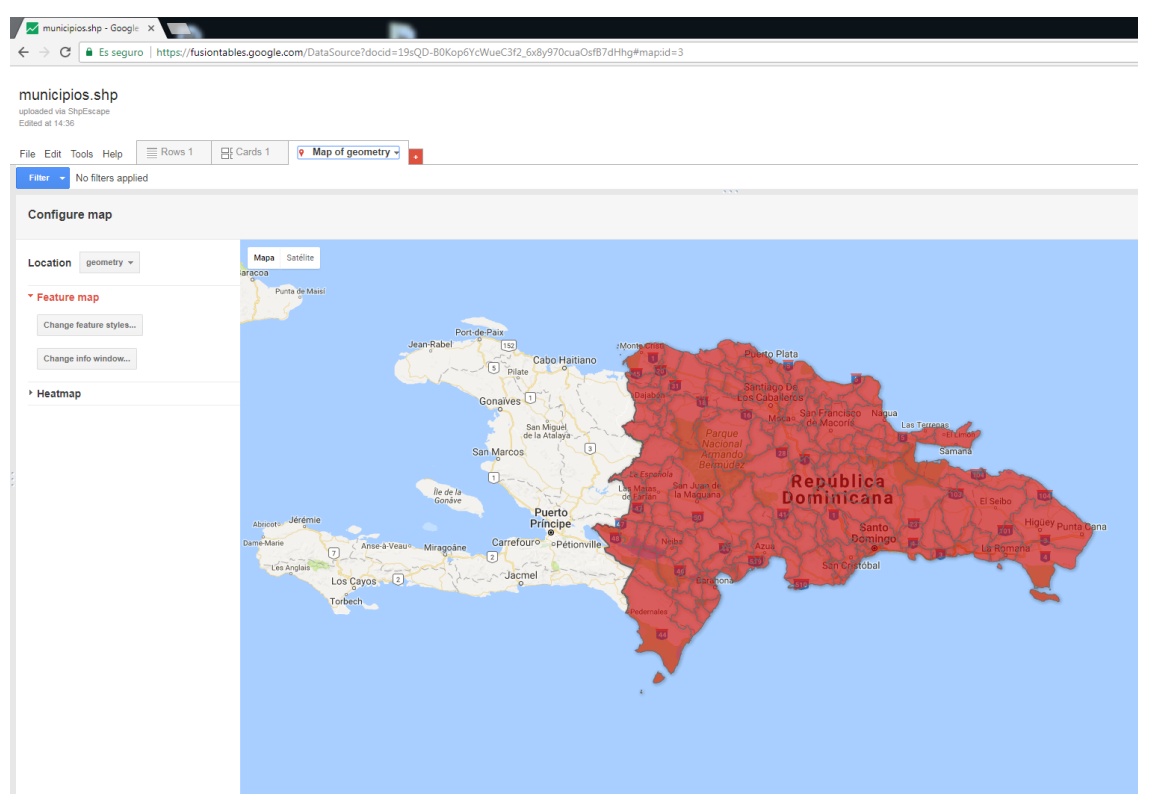

Figura 10: Ejemplo de mapa creado a partir de Fusion Table

Finalmente, después de que se crea la tabla es necesario compartir la Fusion Table para poder visualizarla desde el portal, para hacerlo se dará click en File, Share (Figura 11).

+

| File Edit Tools Help       |  |
|----------------------------|--|
| Share                      |  |
| New table                  |  |
| Open                       |  |
| Rename                     |  |
| Make a copy                |  |
| About this table           |  |
| Geocode                    |  |
| Merge                      |  |
| Find a table to merge with |  |
| Create view                |  |
| Import more rows           |  |
| Download                   |  |

Figura 11. Compartiendo la Fusion Table